## Manter Controle de Liberação de Permissão Especial

O objetivo desta funcionalidade é atualizar os controles de liberação de permissão especial para uma funcionalidade. Ela pode ser acessada via **Menu do Sistema** através do caminho: **GSAN** > **Segurança** > **Acesso** > **Usuário** > **Manter Controle de Liberação de Permissão Especial**. Feito isso, o sistema acessa a tela de filtro abaixo:

### Observação

Informamos que os dados exibidos nas telas a seguir são fictícios, e não retratam informações de clientes.

| Filtrar Contr        | ole de Liberação de Permissão Especial |          |
|----------------------|----------------------------------------|----------|
| Para atualizar um    | controle, informe os dados abaixo:     | ∆tualiza |
| Funcionalidade:      |                                        | Atualiza |
|                      | ~                                      |          |
| Damaiaa              | 8                                      |          |
| Especial:            |                                        |          |
|                      | R <sup>a</sup>                         |          |
| Indicador de<br>Uso: | ● Sim ○ Não                            |          |
| Limpar               |                                        | Filtrar  |
| Limpar               |                                        |          |

| Last       |                                                                                                    |
|------------|----------------------------------------------------------------------------------------------------|
| update:    | siuda contrate controle de liberação de normisção ecnocial https://www.ecan.com.hr/de/u.nhn?id=aiuda:contrate controle de liberação de normisção ecnocial/trev=153133301 |
| 11/07/2018 |                                                                                                    |
| 18:16      |                                                                                                    |

Marque o checkbox do campo **Atualizar** para que o sistema exiba a tela **Atualizar Controle de Liberação de Permissão Especial**, caso só exista um registro que atenda aos parâmetros de pesquisa informados. Caso o checkbox esteja desmarcado e mais de um registro atenda aos parâmetros de pesquisa, será exibida a tela **Filtrar Controle de Liberação de Permissão Especial**, onde será possivel escolher qual o registro deve ser atualizado, clicando nos *links* dos campos **Descrição da Funcionalidade** e **Descrição Permissão Especial**.

Através da tela acima é possível filtrar a permissão especial ao acesso de determinadas operações pelos usuários. Informe o código da funcionalidade com, no máximo, 4 dígitos. Caso não saiba,

efetue uma pesquisa clicando no ícone INA. Feito isso, o sistema permite consultar o código na base de dados AQUI.

Depois, informe o código da permissão especial com, no máximo, 4 dígitos. Caso não saiba, efetue

também uma pesquisa clicando no ícone 🔍 . Feito isso, o sistema permite consultar o código na base de dados AQUI.

Depois de preencher os campos, clique no botão **Filtrar**. O sistema acessa a tela com todos os controles de liberação cadastrados:

| Código | Cód.<br>Func. | Descrição Funcionalidade                             | Cód.<br>Perm.<br>Espec. | Descrição Permissão<br>Especial       | Ind. Uso |
|--------|---------------|------------------------------------------------------|-------------------------|---------------------------------------|----------|
| 1      | <u>886</u>    | Comandar Encerramento de<br>Registros de Atendimento | <u>92</u>               | FINALIZAR ARQUIVO TEXTO<br>DE LEITURA | 1        |
| 2      | 4             | Manter Cliente                                       | <u>111</u>              | ALTERAR CLIENTE INATIVO               | 1        |
|        |               |                                                      |                         |                                       |          |

Agora, basta agora clicar no *link* referente ao controle que se quer atualizar. O sistema acessa a tela seguinte, para atualização do controle de liberação conforme os dados informados:

| Atualizar Control        | e de Liberação de Permissão Especial              |
|--------------------------|---------------------------------------------------|
| Para atualizar um contro | le, informe os dados abaixo:                      |
| Funcionalidade:          | 886                                               |
|                          | COMANDAR ENCERRAMENTO DE REGISTROS DE ATENDIMENTO |
| Permissão Especial:      | 92                                                |
|                          | FINALIZAR ARQUIVO TEXTO DE LEITURA                |
| Indicador de Uso:        | ● Sim ─ Não                                       |
| Desfazer Cancelar        | Atualizar                                         |
|                          |                                                   |
|                          | Versão: 3.24.0.0 (Batch) 03/07/2018 - 14:22:53    |

Acima, clique em Desfazer para desativar o controle de liberação de permissão especial ou em Atualizar para atualizá-lo. Caso não tenha autorização para alguma dessas ações, o sistema visualiza um mensagem de erro:

| Segura | nça                                                               |
|--------|-------------------------------------------------------------------|
|        |                                                                   |
| •      | 🕗 Acesso a operação negado: /manterControleLiberacaoPMEPAction.do |
| Voltar |                                                                   |
| Tontal |                                                                   |

## **Preenchimento dos Campos**

| Campo              | Preenchimento dos Campos                                        |
|--------------------|-----------------------------------------------------------------|
| Funcionalidade     | Código numérico da funcionalidade, com no máximo 4 dígitos.     |
| Permissão Especial | Código numérico da permissão especial, com no máximo 4 dígitos. |

Base de Conhecimento de Gestão Comercial de Saneamento - https://www.gsan.com.br/

| Campo            | Preenchimento dos Campos                                                           |
|------------------|------------------------------------------------------------------------------------|
| Indicador de Uso | Informe opção <b>Sim</b> para indicar que o item a ser inserido está disponível no |
| inuicador de 050 | sistema; caso contrário, marque a opção <b>Não</b> .                               |

# Funcionalidade dos Botões

| Botão           | Descrição da Funcionalidade                                                                                                    |
|-----------------|----------------------------------------------------------------------------------------------------|
| Limpar          | Ao clicar neste botão, o sistema limpa os dados preenchidos nos campos.                                                            |
| Filtrar         | Ao clicar neste botão, o sistema acessa a tela de atualização do controle de liberação de permissão, conforme os dados informados. |
| Voltar Pesquisa | Ao clicar neste botão, o sistema retorna à tela de filtro para uma nova pesquisa.                                                  |
| Atualizar       | Ao clicar neste botão, o sistema atualiza o controle de liberação de permissão especial.                                           |
| Desfazer        | Ao clicar neste botão, o sistema desativar o controle de liberação de permissão especial.                                          |
| Cancelar        | Ao clicar neste botão, o sistema permite cancelar a operação e retornar à tela do menu principal.                                  |
| R               | Ao clicar neste botão, o sistema consulta o código da funcionalidade ou da nova permissão na base de dados.                        |
| 8               | Ao clicar neste botão, o sistema permite apagar o conteúdo do campo em exibição.                                                   |

## Referências

### Manter Controle de Liberação de Permissão Especial

## **Termos Principais**

#### Acesso

Clique aqui para retornar ao Menu Principal do GSAN

×

From: https://www.gsan.com.br/ - Base de Conhecimento de Gestão Comercial de Saneamento

Permanent link:

https://www.gsan.com.br/doku.php?id=ajuda:seguranca:manter\_controle\_de\_liberacao\_de\_permissao\_especial&rev=15313330

Last update: 11/07/2018 18:16

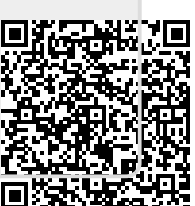